## **Step 1: Download Outlook**

- 1. **Open the App Store** on your iPhone.
- 2. Search for "Microsoft Outlook" using the search bar at the top.
- 3. Select the Microsoft Outlook app from the search results.
- 4. **Tap "Get"** to download and install the app on your device.

# Step 2: Open Outlook and Begin Setup

- 1. **Open the Outlook app** once the installation is complete.
- 2. Tap "Get Started" or "Add Account" if prompted.

### Step 3: Add UWG Email Account

- 1. Enter your UWG email address (e.g., username@my.westga.edu) in the email field.
- 2. Enter your UWG email password when prompted.
- 3. Tap "Sign In".
- 4. **Complete** Two-Factor Authentication

## **Step 4: Configure Account Settings**

- 1. **Follow any additional prompts** to configure your account settings.
- 2. You may be asked to grant permissions for Outlook to access your contacts and calendar.

Note: None of these permissions are required to access your email.

#### Step 5: Verify Email Setup

- 1. **Once signed in**, you should see your UWG email inbox.
- 2. Check that your emails are syncing and that you can send and receive emails.

#### **Troubleshooting Tips**

- Ensure you have a stable internet connection during the setup process.
- Double-check your email address and password for any typos.
- For additional information or assistance, please feel free to contact Tech West.